# Handy features in MS Outlook

## **Color-coding emails**

You can assign a meaning to colors and use your system to prioritize emails. Simply right-click over the round space beside the flag and choose a color. Here's what my inbox looks like:

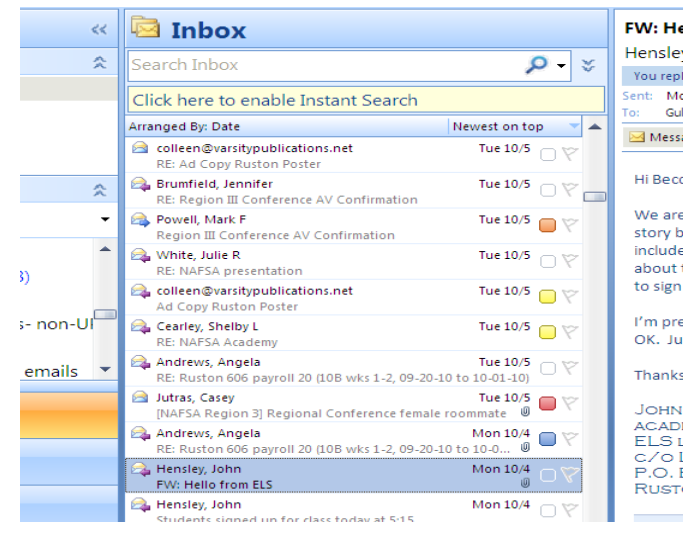

#### My personal system works like this:

Red- urgent, do ASAPOrange- important, get to as soon as reds are all doneYellow- do eventually when you have time, or a red or orange that you have responded to but need to follow up on laterPurple- forward email to studentsBlue- will need to reference later (sevis or policy matter, etc.), file

You may want to assign meaning to colors based on subject matter rather than priority, whatever works best for you.

It's possible to assign multiple colors- when you right click, choose "all categories" and then choose which colors you want by checking them off.

**To change or remove a color-** just right-click like you did before, click the same color you had selected OR click on "remove categories" and the round spot will be empty once more, then choose another color if you needed to change it.

#### Using flags on e-mails and scheduling reminders

Although I don't often use this feature personally, a lot of people like it. You can right-click over the flag on the right side of an email, and choose a flag.

|     | Crossroad Cafe                                                   | UΥ             | I was going to order a     | class   |   | Click h | ere to            | o enable Ins                         | stant Search                           | )                                     | s                                                                                                    | You<br>ient:      |
|-----|------------------------------------------------------------------|----------------|----------------------------|---------|---|---------|-------------------|--------------------------------------|----------------------------------------|---------------------------------------|----------------------------------------------------------------------------------------------------|-------------------|
| \$  | RE: Pending ELS Applicants - Decision Request                    | Tue 10/5       | remembered they mig        | ht be ( |   | Arrange | Cus               | stom                                 |                                        |                                       | <b>?</b> ×                                                                                                    |                   |
| •   | A Hensley, John<br>Student list/ELS LATech                       | Tue 10/5       | <u>To</u> morrow           | help.   |   | Cros    | Flaggir<br>follow | ng creates a to-i<br>up, you can mai | do item that remi<br>rk the to-do item | inds you to follow up. 4<br>complete. | After you                                                                                                    | Hey<br>I wa       |
| ^   | colleen@varsitypublications.net<br>RE: Ad Copy Ruston Poster     | Tue 10/5 🗆 🏹 Ϋ | This <u>W</u> eek          |         | • | RE: F   | ٣                 | Flag to:                             | Follow up                              |                                       | *                                                                                                    | rem               |
|     | Brumfield, Jennifer<br>RE: Region III Conference AV Confirmation | Tue 10/5 🗆 🏹 👻 | Next Week                  |         | • | Stuc    | ·                 | Start date:                          | Wednesday, O                           | ctober 13, 2010                       | ~                                                                                                    | agai              |
| U   | Region III Conference AV Confirmation                            | Tue 10/5       | No D <u>a</u> te<br>Custom |         |   | RE: /   | Rer               | Due date:<br>minder:                 | Friday, Octobe                         | r 15, 2010                            | *                                                                                                    | Cen<br>ELS        |
| ; • | A White, Julie R<br>RE: NAFSA presentation                       | Tue 10/5 🗆 🏹 🙀 | <br>Add <u>R</u> eminder   | L 6     |   | RE: F   | W                 | 'ednesday, Octo                      | ber 13, 2010                           | 4:00 PM                               | <ul> <li>Image: A start of the start of the start of</li></ul> | Clei<br>Tel:      |
|     | colleen@varsitypublications.net<br>Ad Copy Ruston Poster         | Tue 10/5 🔲 🏹 🗸 | Mark Complete              | (2BDB.S |   | Regi    | Clea              | ar Flag                              |                                        | ОК                                    | Cancel                                                                                                    | Fax.<br><b>Go</b> |
|     | Rearley, Shelby L<br>RE: NAFSA Academy                           | Tue 10/5 🔲 🏹   | Cl <u>e</u> ar Flag        |         | - | RE: N   | lAFSA p<br>en@vai | resentation<br>sitypublication       | is.net                                 | Tue 10/5                              |                                                                                                    | <u>ww</u>         |
|     | Andrews, Angela                                                  | Tue 10/5       | Set <u>Q</u> uick Click    | ]       |   | Ad C    | opy Ru            | ston Poster                          |                                        | Tue 10/E -                            |                                                                                                    |                   |

You can choose a day or week from the list, or if you choose "custom", you can choose a specific start date and due date for the task, and can also schedule a reminder and even choose if you want an alarm sound to go with the reminder.

# Dragging emails to the "tasks" function to make a to-do list

This is what I prefer to do instead of flags. If you click on an email and drag it to the "tasks" bar on the left-hand side

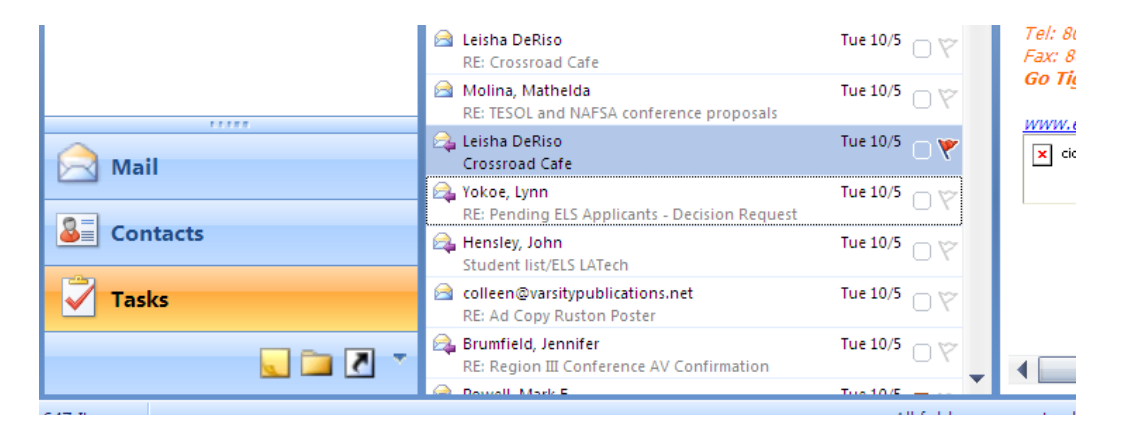

## then release, a nice window pops up converting the email into a task for you.

|              | 5   | • (5 🗟 )                                                      | Ŧ                         | Hand                       | dy feat                                                               | ures ir                         | n MS Ou        | tlook     | - Mic       | rosoft      | Word                       |          |   | -                |           |
|--------------|-----|---------------------------------------------------------------|---------------------------|----------------------------|-----------------------------------------------------------------------|---------------------------------|----------------|-----------|-------------|-------------|----------------------------|----------|---|------------------|-----------|
| Н            | ome |                                                               |                           | (° 4                       | *)=                                                                   | Cros                            | sroad Ca       | afe -     | Task        |             |                            |          | X |                  | 0         |
|              | Ca  |                                                               | Task                      | Insert                     | Forma                                                                 | t Text                          |                |           |             |             |                            |          | 0 | A                | <b>#</b>  |
| Paste v      | B   | Save &                                                        | X<br>Delete               | 2                          | Assign S                                                              | Send Stat                       | us Mark        |           | Recurren    | ce Skip     | P<br>P<br>P<br>P<br>P<br>P | Spelling |   | Change<br>Styles | Editing   |
|              |     | Actio                                                         | ons                       | Show                       | TUSK                                                                  | Manag                           | ge Task        |           |             | Options     |                            | Proofing |   |                  | <u>Co</u> |
|              |     | Subject:                                                      | Crossroa                  | ad Cafe                    |                                                                       |                                 |                |           |             |             |                            |          |   |                  |           |
|              |     | Start date:                                                   | Thu 10/1                  | 4/2010                     | *                                                                     | Status:                         | Waiting on som | eone else | :           |             |                            |          | ~ |                  |           |
|              |     | Due date:                                                     | Thu 10/2                  | 28/2010                    | *                                                                     | Priority:                       | Low 🗸          | % Con     | nplete: 0%  | *           |                            |          |   |                  |           |
|              |     | Reminder:                                                     | Mon 10/                   | /25/2010                   | *                                                                     | 8:00 AM                         | <b>~</b>       | 👀 Owi     | ner: Guler, | Rebecca     |                            |          |   |                  |           |
|              |     | From:<br>Sent:<br>To:<br>Subject:<br>Follow Up<br>Flag Statu: | ) Flag:<br>s:             | L<br>T<br>G<br>C<br>F<br>F | eisha DeRis<br>Tuesday, Oo<br>Suler, Rebe<br>Crossroad C<br>Follow up | so<br>ctober 05,<br>cca<br>cafe | 2010 2:52 PM   |           |             |             |                            |          |   |                  |           |
|              |     | Hey, are<br>rememb                                            | the Cro<br>ered the       | ssroad<br>y migh           | Cafe boo                                                              | oks repro                       | ducible? I w   | as goi    | ng to orde  | er a class  | set but the                | en       |   |                  | =         |
|              |     | Just let n                                                    | ne knov<br>)e <i>Riso</i> | v when                     | you can.                                                              | No rush                         | n. Thanks ag   | ain foi   | your offe   | er to help. | I may nee                  | ed it.   | • |                  | ±<br>0    |
| Page: 3 of 3 | Wor | ds: 328 🖪                                                     | X                         |                            |                                                                       |                                 |                |           |             |             |                            | 100% 🕞   | ) |                  | ÷         |
|              | 6   | s 🖸 🚱 👋                                                       | 🕞 Int                     | box - M                    | icro                                                                  | 🕏 Cross                         | sroad Caf      | <b>1</b>  | landy fea   | ture        | Goog                       | e ۹      | • | <b>IO</b> 12     | 2:29 PM   |

You can schedule start dates and due dates, a reminder and alarm, choose a status to show priority, makes notes about the progress like "not started", "in progress", "deferred", etc.

Click "save and "close in the top left-hand corner. Now if you click the "tasks" bar, you'll get a list of tasks, showing when they're due and if you open them, the full email will be in there.

When you complete a task, simply right-click on the flag and choose "mark as complete" and it will disappear from the list.

### Creating folders to organize emails for later reference

Notice that to the left-hand side is a list of topics like "accounting", "agent emails", etc. These are the folders I've created to sort my emails into so that if I need to reference them later, they're in logical categories and easier to find.

| Mail Folders 🔗                             | Click k         |
|--------------------------------------------|-----------------|
| 🔎 All Mail Items 🔹 👻                       | Arranged        |
| 🖃 🧐 Mailbox - Guler, Rebecca 🔺             | 🙈 Gern<br>RE: । |
| academic policies, etc.                    | A Hen:<br>RE: s |
| AD training                                | 2071            |
| admin emails from sas<br>ADRs              | CAS             |
| agent emails (34)                          | Hute RE: F      |
| APUs (4)                                   | Patte           |
| book exchange requests     book orders (1) | ME: P           |
|                                            | Hen:            |

To make folders, go up to the top bar and click on "new" and choose "folder from the drop-down list.

A "create new folder" window will pop up. Type a name for the folder, and select where to place it- probably your mailbox is the best place, click OK.

Now, you'll see a new folder to the left with the name you created.

| SInbox - Microsoft Outlook |              |                                                    |                |                 |                                              | Inb                      | xc                                | Crossro                 |                           |     |
|----------------------------|--------------|----------------------------------------------------|----------------|-----------------|----------------------------------------------|--------------------------|-----------------------------------|-------------------------|---------------------------|-----|
|                            | <u>F</u> ile | <u>E</u> dit <u>V</u> iew <u>G</u> o <u>T</u> ools | <u>A</u> ctior | ns <u>H</u> elp |                                              | arch Inb                 | Create New Folder ?               | Leisha D                | Mail «                    |     |
|                            | €® N         | lew 🔹 🖶 📴 🗙 🙈 Reply                                | 🙈 Rep          | ly to All 🔓     | 🖡 For <u>w</u> ard 🛛 🔡 🚩 📑 Ser               |                          |                                   | Follow up<br>You replie | Favorite Folders          | 6   |
|                            | ß            | <u>M</u> ail Message                               | (              | Ctrl+N          |                                              | <mark>ck here</mark>     | Name:                             | Sent: Tue               |                           | 2   |
| ſ                          | *            | Post in This Folder                                | Ctrl+S         | hift+S          | ov.                                          | nged By: [               | Mail merge demos                  | To: Gule                | Mail Folders 🔗            |     |
|                            | - 🖆          | Fold <u>e</u> r                                    | Ctrl+S         | ihift+E         |                                              | German, E                | Folder contains:                  |                         | 🔊 all 84-11 teams         |     |
|                            | <b>b</b>     | Search Folder                                      | Ctrl+S         | hift+P          | OX                                           | RE: wire o               | Mail and Post Items               | Hey, are                |                           | Ar  |
|                            |              | Navigation Pane Shortcut                           |                |                 | to enable Instant Search                     | Hensley, J               |                                   | I was go<br>rememb      | Junk E-mail               |     |
|                            |              | Appointment                                        | Ctrl+S         | hift+A          | ate                                          | RE: sched                | Select where to place the folder: |                         | 📃 kuwaiti students        |     |
|                            |              | Meeting Reguest                                    | Ctrl+S         | hift+Q          | etty<br>r other payment for Mr. R. Navas, E  | 2071640                  | 🗉 🧐 Mailbox - Guler, Rebecca 🛛 🔼  | Just let r              | 🚞 Libyan students (5)     | 6   |
|                            | 8            | <u>C</u> ontact                                    | Ctrl+S         | hift+C          | ohn                                          | OASIS                    | 📮 academic policies, etc. 🛛 🧮     | Leisha L                |                           |     |
|                            | 8            | Distribution List                                  | Ctrl+S         | hift+L          | iA                                           | Your Purc                | 🗉 💻 accounting (40)               | Center L                |                           |     |
|                            | 2            | <u>T</u> ask                                       | Ctrl+S         | hift+K          |                                              | Hutcheso<br>BE: Bossik   | 🗉 📮 AD training                   | ELS Lan                 | Mail merge demos          |     |
|                            | 2            | Task <u>R</u> equest                               | Ctrl+S         | hift+U          | nase Order GULER                             | Patterson                | admin emails from sasha           | Tel: 864                | 🖽 🛄 Mark emails (8) 🛛 📋   | 1 🖻 |
|                            | 5            | Journal Entry                                      | Ctrl+S         | Shift+J         | n, Jeff<br>Le Termination / Program End Date | RE: Possib               | ADRs                              | Fax: 864                | 🚞 marketing (9)           |     |
|                            |              | <u>N</u> ote                                       | Ctrl+S         | hift+N          | Todd                                         | Yngve, Yvo               | 📮 agent emails (34) 🛛 💆           | Go Tige                 | meredith emails- non-U    |     |
|                            | \$           | Internet Fa <u>x</u>                               | Ctrl+S         | hift+X          | le Termination / Program End Date            | Jiawei Tia               |                                   | www.el                  |                           | 6   |
|                            | -            | Ch <u>o</u> ose Form                               |                |                 | Etc.                                         | Hensley, J<br>RE: Transo | OK Cancel                         | 🗙 cid:ii                |                           |     |
|                            | ٩            | Choose InfoPath Form                               | Ctrl+S         | hift+T          | ohn<br>ripts request                         | Molina, M                |                                   |                         | 🖽 🦲 new curriculum emails |     |
|                            |              | Outlook Data <u>F</u> ile                          |                |                 | athelda                                      | RE: Regio                | III Conference AV Confirmation    |                         | Outbox                    | -   |
|                            | <u>a</u>     | Contacts                                           |                | 🖂 Leisha De     | Riso                                         | Leisha De                | Riso Tue 10/5 🖂 🌝                 |                         | ~                         |     |
| ł                          | -            |                                                    |                | RE: Crossi      | road Cafe                                    | RE: Crossi               | oad Cafe                          |                         | Mail                      |     |

To sort mail into folders- right-click on an email that you want to move, and choose "move to folder".

| <u>F</u> ile <u>E</u> dit <u>V</u> iew <u>G</u> o <u>T</u> ools <u>A</u> cti | ons <u>H</u> elp                         |               |                          | _                  |
|------------------------------------------------------------------------------|------------------------------------------|---------------|--------------------------|--------------------|
| 🕾 Now 🔹 🕀 📴 🗙 🖂 Doply 🎯 D                                                    |                                          | <u>O</u> pen  | -                        |                    |
|                                                                              |                                          | <u>P</u> rint | ai 633 i                 |                    |
| Searce Searce                                                                | :h 🗸                                     | <b>e</b>      | <u>R</u> eply            |                    |
| Mail «                                                                       | 🖻 Inbox                                  | 2             | Reply to A <u>l</u> l    | ad Ca              |
| Favorite Folders 🛛 🐇                                                         | Search Inbox                             | 2             | For <u>w</u> ard         | eRisc              |
| Mail Folders 🔗                                                               | Click here to enable Instant Search      |               | Follow <u>U</u> p        | o.<br>ed on 10     |
| 🧕 All Mail Items 🔹 👻                                                         | Arranged By: Date                        |               | Categor <u>i</u> ze      | 10/5/20            |
| 间 ISO and on-campus sti 🔺                                                    | 🖂 Yngve, Yvonne                          |               | Mark as U <u>n</u> read  |                    |
| IT/LTC stuff (27)                                                            | Jiawei Tian Etc.                         | p             | Find <u>A</u> ll         | the Cr             |
| John emails (14)                                                             | RE: Transcripts request                  |               | Create Rule              | ered th            |
| Junk E-mail                                                                  | Molina, Mathelda                         |               | Junk E-mail              | ▶ ne kno           |
| 🔲 kuwaiti students 🗧                                                         | 🖻 Leisha DeRiso                          | ×             | Delete                   | r your (<br>DeRiso |
| 🚞 Libyan students (5) 🛛 🖾                                                    | RE: Crossroad Cafe                       | 33            | Delete                   | Director           |
| 🚞 LSUS co-op                                                                 | And Molina, Mathelda                     | 42            | Move to Folder           | guage              |
| 🚞 Mail merge demos                                                           | KE: IESUL and NAFSA conference proposals | :             | Message O <u>p</u> tions | · -656-4           |
| 🗄 🚞 Mark emails (8)                                                          |                                          | U 💙 🛛 Fa      | x: 864-656-4             |                    |
| 🚞 marketing (9) 🗸 🗸                                                          | 🚘 Yokoe, Lynn                            | Tu            | ue 10/5 ∩ 🏹 🛛 🚱          | o Tigers!          |

A "move items" window will pop up and you can choose the name of the folder from the list and click "ok".

Now, if you need to later reference the email, you can open the folder you put it in, and it will be, complete with any colorcoding or flags that you may have left. I like to leave my blue dot on anything that involves policy or Sevis issues that I know I'll eventually need to reference. To open a folder, just double-click on it in the list of folders on the left.

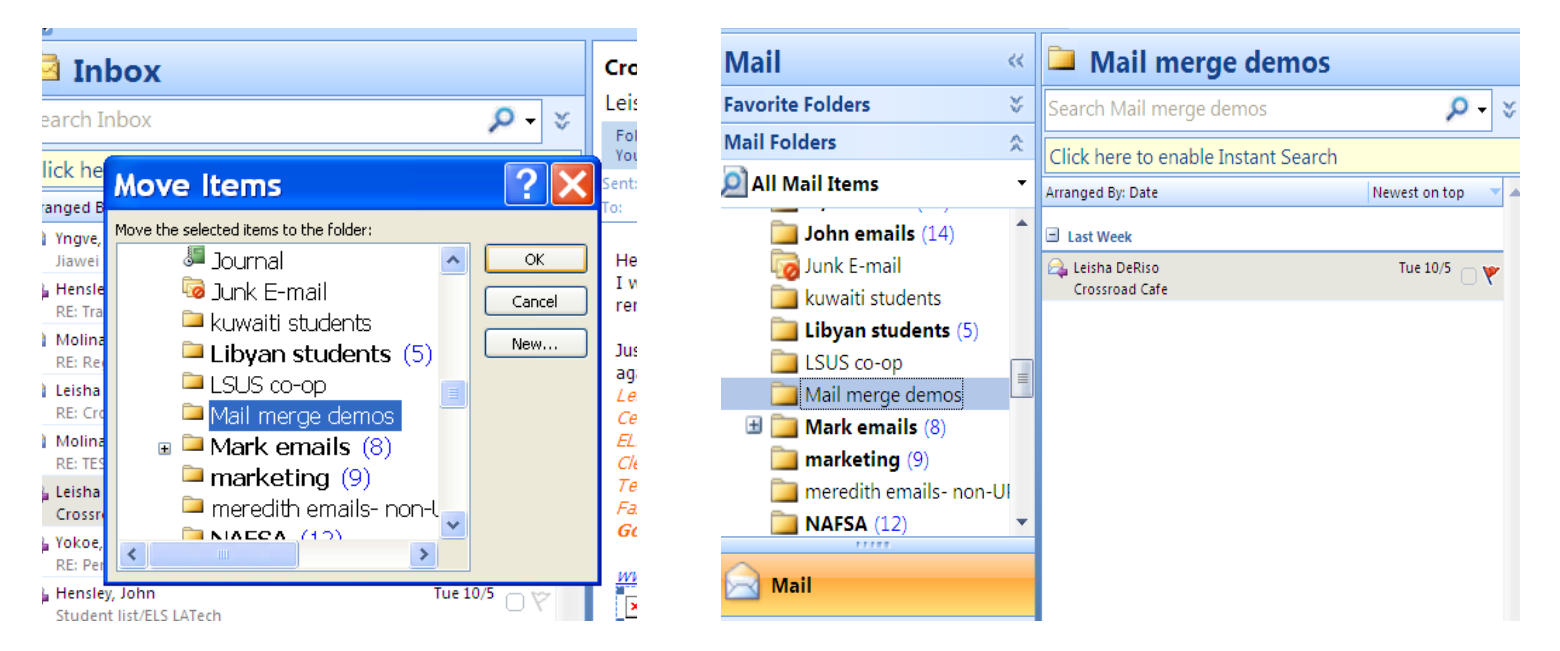

I've discovered over time that it's also helpful to file my responses in appropriate folders. When I respond to an agent, I file a copy of my response in "agent emails". If I turn in a survey or project that the marketing department requested by a deadline, I file my response in the "marketing" folder. It's handy in case you later need to resend something or forward it to show that yes, you did turn that in by a deadline ©

To file a sent response, simply go to "sent items", and as before, you'll right click on the email, choose "move to folder" and select the appropriate folder.

# Have fun organizing in Outlook!